# TitanFX(タイタンFX)

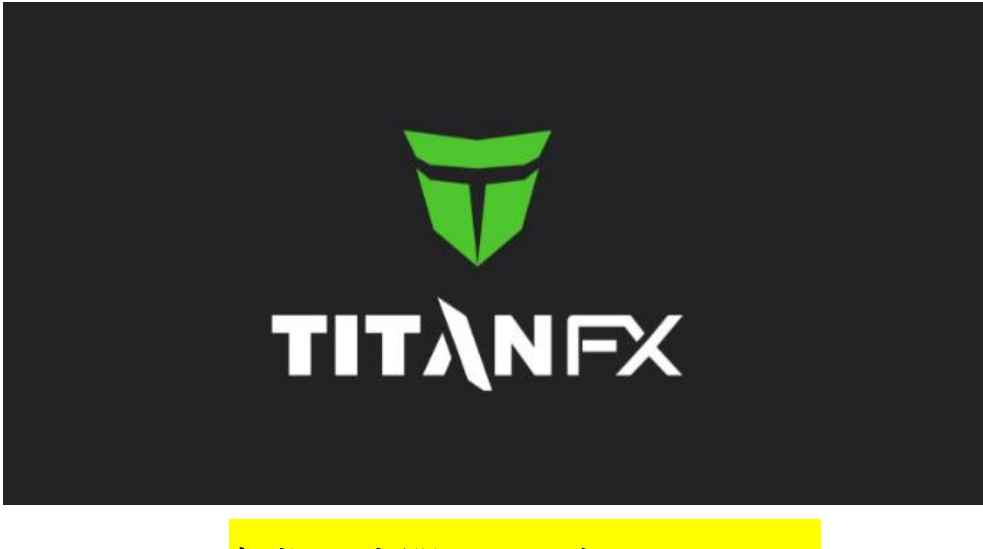

新規口座開設&入金マニュアル

# ■ 著作権について

【「TitanFX(タイタンFX)新規口座開設&入金マニュアル】」 (以下、本冊子と表記)は、著作権法で保護されている著作物です。本冊子の著作権 は、発行者「FX 出版」にあります。 本冊子の使用に関しましては、以下の点にご注意ください。

### ■ 使用許諾契約書

本契約は、本冊子を入手した個人・法人(以下、甲と称す)と発行者(以下、乙と称す) との間で合意した契約です。本冊子を甲が受け取り開封することにより、甲はこの 契約に同意したことになります。

#### 第1条 本契約の目的:

乙が著作権を有する本冊子に含まれる情報を、本契約に基づき甲が非独占的に使用 する権利を承諾するものです。

第2条 禁止事項:

本冊子に含まれる情報は、著作権法によって保護されています。甲は本冊子から得た情報を、乙の書面による事前許可を得ずして出版・講演活動および電子メディア による配信等により一般公開することを禁じます。特に当ファイルを 第三者に渡 すことは厳しく禁じます。甲は、自らの事業、所属する会社および関連組織におい てのみ本冊子に含まれる情報を使用できるものとします。

第3条 損害賠償:

甲が本契約の第2条に違反し、乙に損害が生じた場合、甲は乙に対し、違約金が発 生する場合がございますのでご注意ください。

第4条 契約の解除:

甲が本契約に違反したと乙が判断した場合には、乙は使用許諾契約書を解除することができるものとします。

### 第5条 責任の範囲:

本冊子の情報の使用の一切の責任は甲にあり、この情報を使って損害が生じたとし ても一切の責任を負いません。

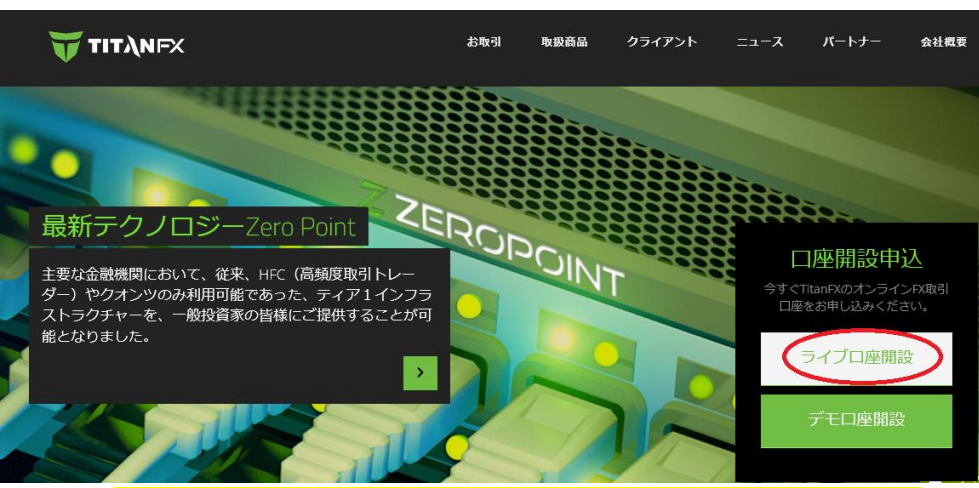

# TitanFX(タイタン FX)新規口座開設方法

コチラ⇒<u>https://partners.titanfx.com/registration/ref?cp=ZHKNM4XJJG294</u>

それでは、TitanFX(タイタン FX)の新規口座開設方法をご案内していきます。 まず公式サイトを開いていただき、右側に表示されている「ライブロ座開設」 をクリックします。

↓ ↓ TitanFX(タイタン FX)ライブロ座開設ページ

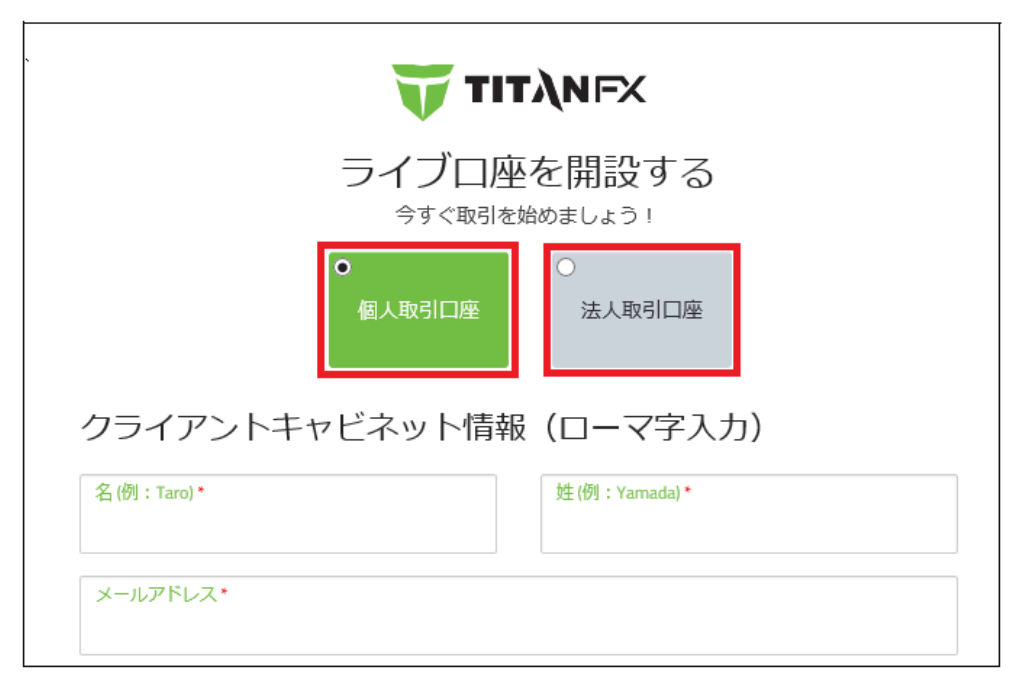

すると、TitanFX(タイタンFX)ライブロ座開設専用ページが表示されますので、 こちらからご登録手続きを開始していきます。

| 取引手数料無料             | 取引手数料\$3.5(100,000通貨)  |
|---------------------|------------------------|
| 機関グレードSTPスプレッド      | ECNスプレッド0.0 pips/0.0銭~ |
| Zero Pointテクノロジー    | Zero Pointテクノロジー       |
| ワンクリック取引            | ワンクリック取引               |
| 70+ 通貨ペア/コモディティ/CFD | 70+ 通貨ペア/コモディティ/CFD    |
| 24時間セキュア入金          | 24時間セキュア入金             |
| 初回最小入金額\$200        | 初回最小入金額\$200           |
| 最小取引量 0.01ロット       | 最小取引量 0.01ロット          |
| 最大レバレッジ 500:1       | 最大レバレッジ 500:1          |
| 一般トレーダー/裁量トレーダー向き   | 上級トレーダー/EAトレーダー向き      |
| 取引手法制限なし            | 取引手法制限なし               |
| MetaTrader 4        | MetaTrader 4           |

# 【TitanFX(タイタンFX)が提供する2つの口座タイプ】

TitanFX(タイタンFX)では、STANDARD(スタンダード)・BLADE(ブレード) この2つの口座タイプを提供しております。

□座開設の際、どちらかの□座タイプを選択してお手続きください。※□座開設完了後、追加□座登録で複数所有する事も可能です。

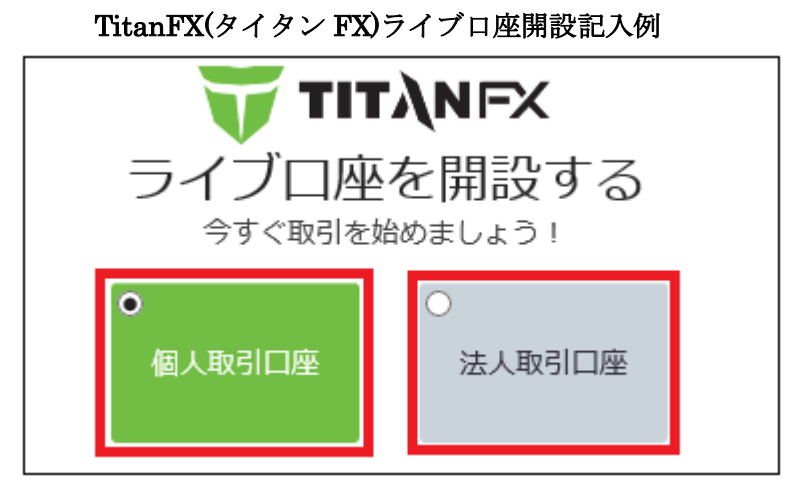

まず、「個人取引口座」または「法人取引口座」どちかのパネルを選択します。

クライアントキャビネット情報(ローマ字入力)

|     | 名 (例:Taro) *            |             | 姓(例:Yamada)* |    |
|-----|-------------------------|-------------|--------------|----|
| Û   | Taro                    |             | Yamada       |    |
| 0   | メールアドレス*                |             |              |    |
|     | yamadatitan@yahoo.co.jp |             |              |    |
|     | 生年月日(日/月/年)*            |             |              |    |
| 9   | 25/03/1967              |             |              |    |
|     | TitanFXをどこで知りましたか?(日    | 本語          | 入力可)         |    |
| (4) | 海外FX比較の虎                |             |              |    |
|     | クライアントキャビネットのパス         | <b>フ−</b> Ι | ۲.*          | ±- |
| 9   | •••••                   |             |              | 表示 |

①あなたの名前&姓名を半角ローマ字で入力します

②メールアドレスを入力します。

③生年月日を半角数字で日/月/年の順に入力します。 例 25/03/1967

④TitanFX をどこで知りましたか?お答えください。 例 海外 FX 比較の虎
 ⑤パスワードを入力します。 例 Yamada1234

※アルファベットの大文字&小文字、数字を絡めながら最低7文字以上のパス ワードを入力します。

# 連絡先情報(ローマ字入力)

| 0 | 国*                                               |                           |               |                         |      |                           |
|---|--------------------------------------------------|---------------------------|---------------|-------------------------|------|---------------------------|
| 0 | Japan                                            |                           |               |                         |      |                           |
| 7 | 国 <del>番</del> 号<br>(+81)                        | 电話番 <sup>号</sup><br>90123 | 売ハイン<br>45678 | 7ン無し)*<br>3             |      |                           |
| 8 | 市区町村以降の住所(例:1-2-3, Akasaka)*<br>) 1-2-3, Akasaka |                           |               |                         |      |                           |
| 9 | 市区町村(例:<br>Minato-ku                             | Tokyo-ku) *               | 10            | 都道府具(例:Tokyo)*<br>Tokyo | (11) | 郵便番号(1112222)*<br>1070052 |

⑥お住まいの国(Japan)を入力します。

⑦電話番号をハイフン無しの半角数字で入力します。

※国番号+81(日本)はそのままご利用していきます。

※電話番号の最初の0番号は必要ありません。

例)携帯電話の場合 090-1234-5678 → (+81)9012345678
例)一般電話の場合 03-1234-5678 → (+81)312345678
⑧市区町村以降の住所を入力します。 例 1-2-3, Akasaka
⑨市区町村名を入力します。 例 Minato-ku
⑩都道府県名を入力します。 例 Tokyo

⑪郵便番号をハイフン無しの半角数字で入力します。 例 1070052

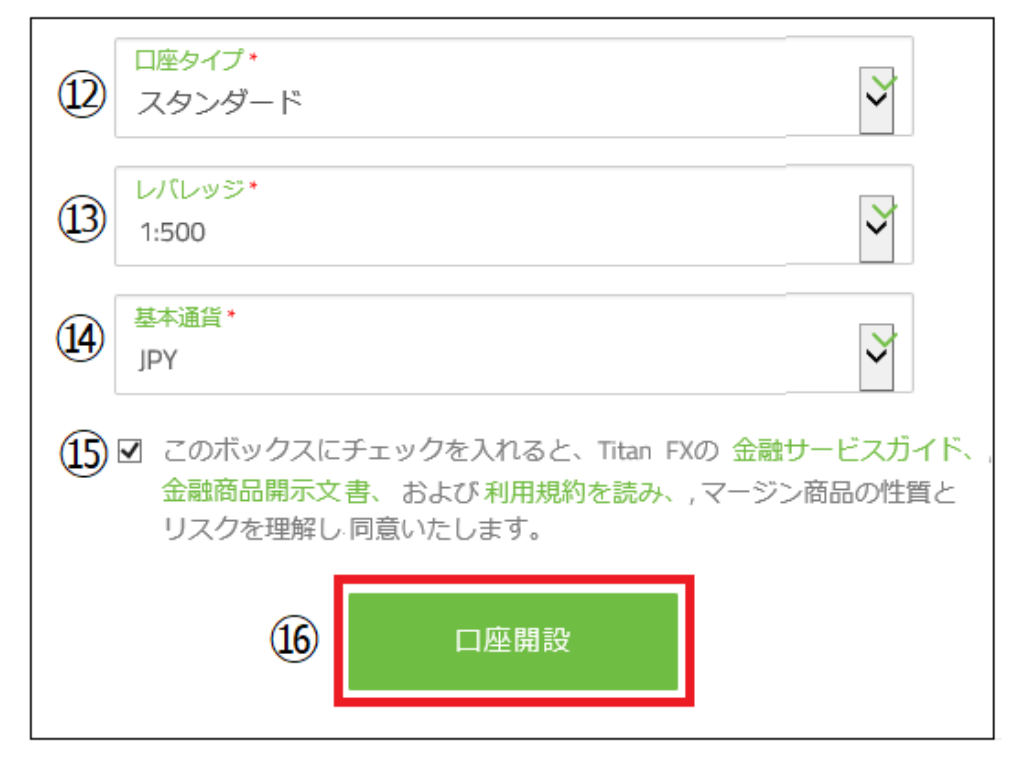

20口座タイプ「スタンダード」または「ブレード」どちらかを選択します。
 30レバレッジ(倍率)を選択します。 ※最大 500 倍まで

④ご利用される基本通貨 JPY(日本円)、USD(米ドル)、AUD(オーストラリアドル)、SGD(シンガポールドル)、EUR(ユーロ)の中から選択ください。

⑮金融サービスガイド、金融商品開示書および利用規約を理解し同意の上☑チ ェックを入れます

16最後に「口座開設」ボタンを押します

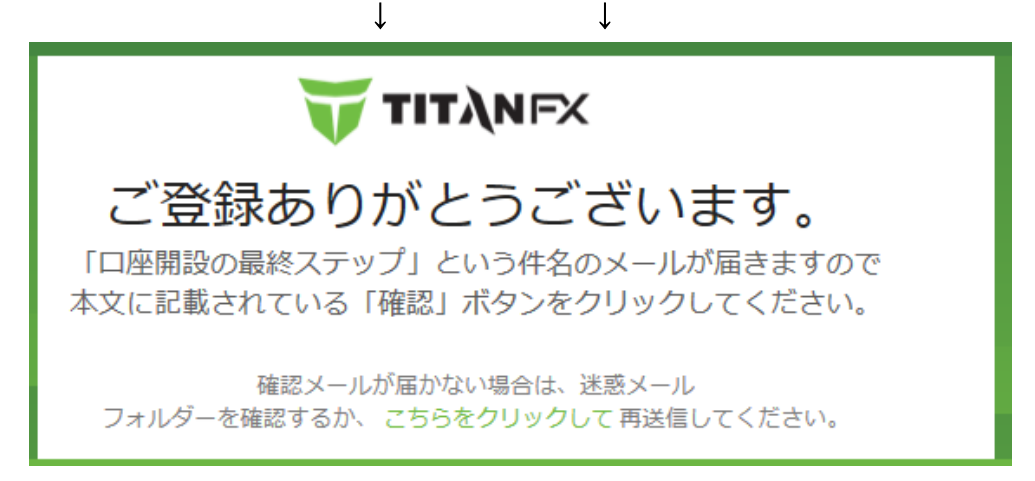

ご入力に問題なければ「ご登録ありがとうございます。」と表示されます。

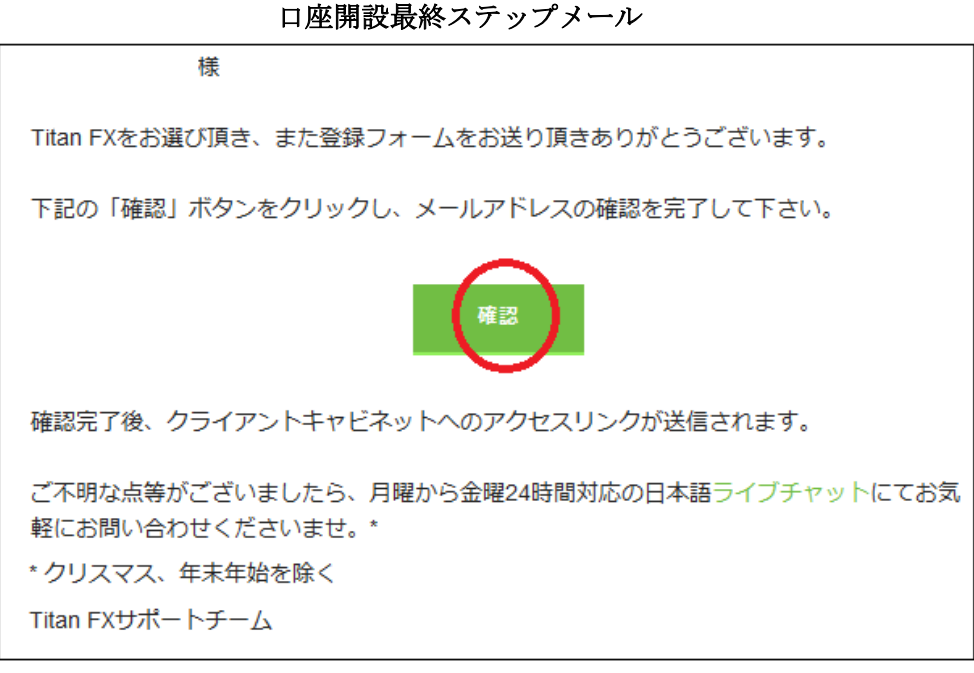

続いてご登録したメールアドレスの方には、E メール確認メールが届きますの で、その中に表示されている「確認」パネルを押してください。

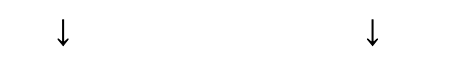

メールアドレス確認完了ページ

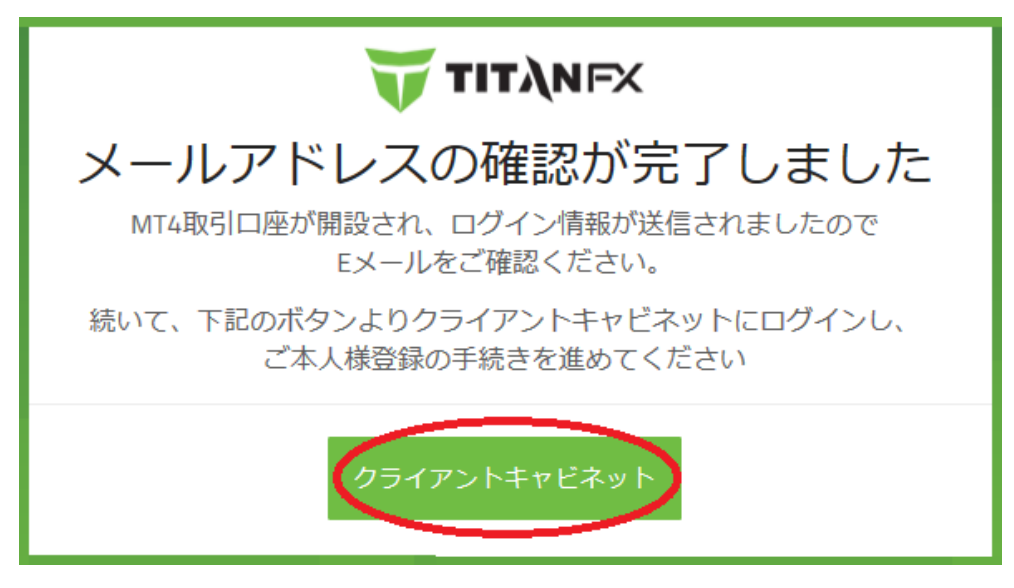

メールアドレスの確認完了ページが表示されましたら、手続きの完了です。 続いて、「クライアントキャビネット」パネルを押して、ご本人様登録手続きを 進めていきます。

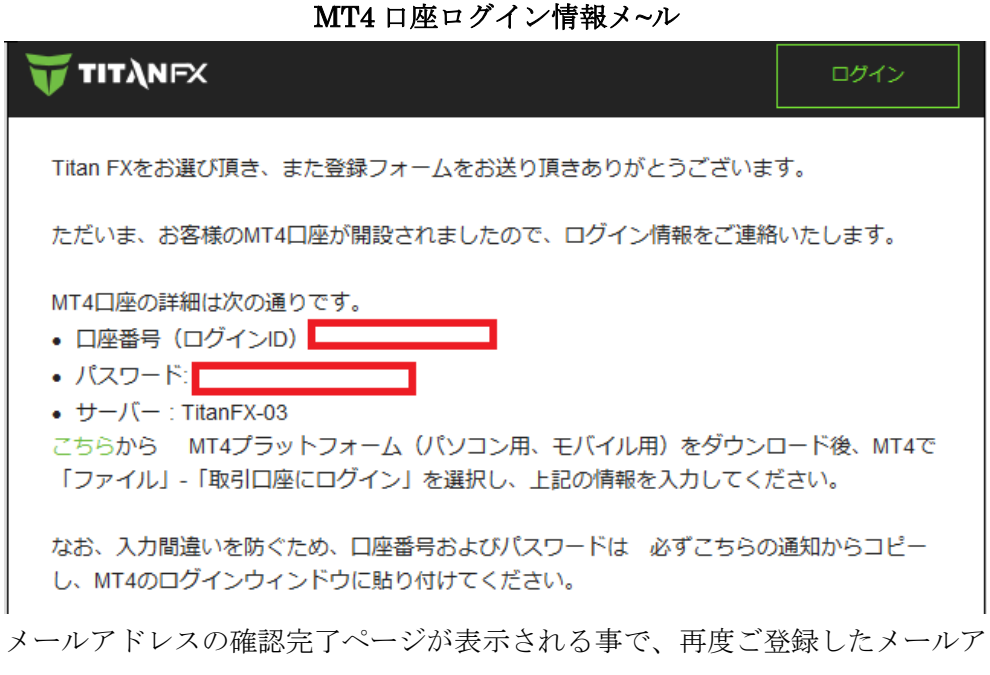

ドレスの方には、「**MT4 口座ログイン情報メ~ル**」が届きます。 その中には、**MT4** 口座のログイン ID 情報&パスワード情報が表示されますの で、大切に保管ください。

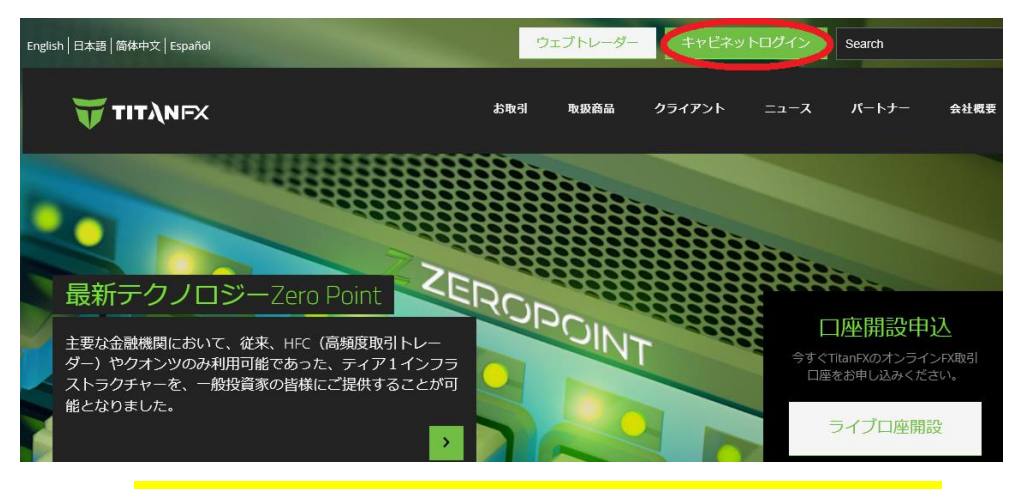

# TitanFX(タイタンFX)クライアントキャビネットヘログイン

コチラ⇒https://partners.titanfx.com/registration/ref?cp=ZHKNM4XJJG294

新規口座開設手続きが完了しましたら、あなた専用のクライアントキャビネット(管理画面)へログインしていきましょう。 公式サイトから、最上部右側に表示されている「**キャビネットへログイン**」を

公式サイトから、最上部石側に表示されている「キャビネットへログイン」を クリックしていきます。

| クライアントキャビネットログインページ |   |  |  |
|---------------------|---|--|--|
| 😈 τιτληγχ           |   |  |  |
| Titan FXへようこそ       |   |  |  |
| クライアントキャビネット        |   |  |  |
| メールアドレス             |   |  |  |
| パスワード 表示            |   |  |  |
| パスワードを忘れました         |   |  |  |
| ログイン                | _ |  |  |

すると、クライアントキャビネットログイン専用ページが表示されますので、 新規ライブロ座開設時に登録したメールアドレス&パスワードを入力した上で 「ログイン」ボタンを押します。

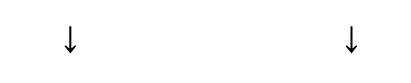

クライアントキャビネットページ

| 😈 ΤΙΤΆΝΕΧ           | クライアント<br>キャビネット |             | ⑦ よくある質問(FAG | a) 戻 お問い合わせ  |
|---------------------|------------------|-------------|--------------|--------------|
| ஹி ダッシュポード<br>் பக் |                  |             | 3<br>amores  | 4<br>取引口道の開設 |
| <u>↑</u> 入金         |                  | Titan FXでの口 | 座開設を始めま      | Ę            |

「ログイン」ボタンを押す事で、クライアントキャビネット専用ページが表示 されましたら、無事ログインの完了です。

※パスワードお忘れの場合

| <b>デ TIT入NFX</b><br>Titan FXへようこそ<br><b>クライアントキャビネット</b> |    |  |  |
|----------------------------------------------------------|----|--|--|
| メールアドレス                                                  |    |  |  |
| パスワード                                                    | 表示 |  |  |
| パスワードを忘れました                                              |    |  |  |
| ログイン<br>                                                 |    |  |  |

もし、パスワードを忘れた場合、「パスワードを忘れました」文字をクリックします。

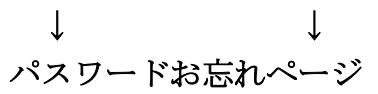

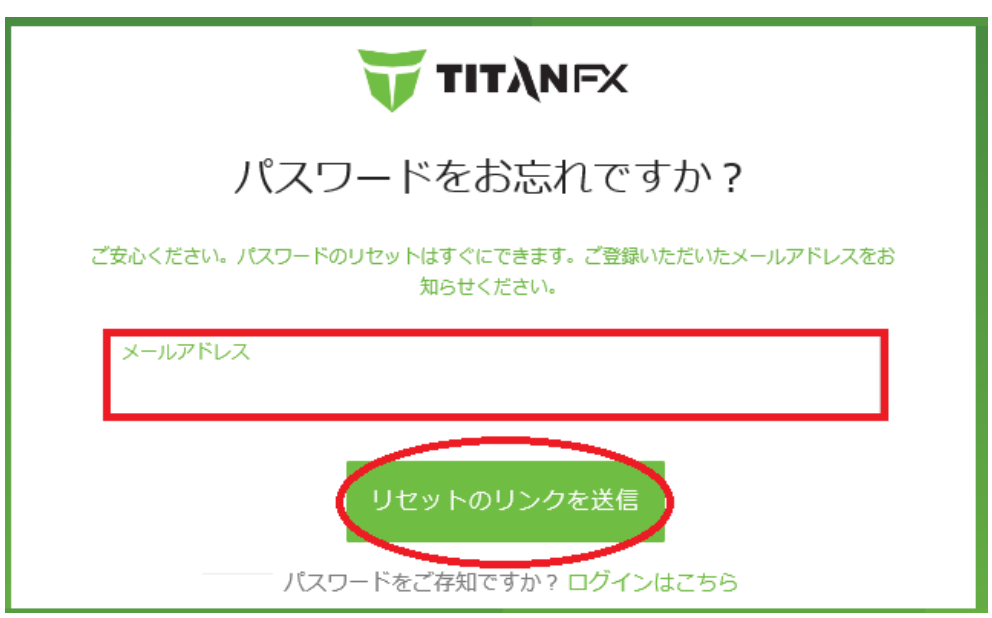

すると、パスワードお忘れ専用ページが表示されますので、ご登録した E メー ルアドレスを入力して「**リセットのリンクを送信」**ボタンを押します。 続いて、TitanFX(タイタン FX)側から、パスワードリセットメールがあなたの 元へ送信されますので、手順に従い新しいパスワードを再発行してください。

# ご本人様確認の登録手続き

| TITANFX                                                                                                    | クライアント<br>キャビネット |                                                     |                                                                                                   | ⑦ よくある質問(F#                                                                     | 40) (貝 お問い合わせ                                                                                    |
|----------------------------------------------------------------------------------------------------|------------------|-----------------------------------------------------|---------------------------------------------------------------------------------------------------|---------------------------------------------------------------------------------|--------------------------------------------------------------------------------------------------|
| <u>வி</u> தூல்ராட்                                                                                                    |                  | <br>お寄様情報                                           | 2<br>身分証明書の難認                                                                                     | 3<br>4M0M2                                                                      | 4<br>取引口座の開設                                                                                     |
| <ul> <li>↓</li> <li>↓</li></ul> |                  |                                                     |                                                                                                   | 9                                                                               |                                                                                                  |
|                                                                                                    |                  |                                                     | Titan FXでの口層<br>しょ                                                                                | 座開設を始めま<br>≂う                                                                   | Ę                                                                                                |
|                                                                                                    |                  | <b>Titz</b><br>ま<br>お<br>り<br>る<br>な<br>っ<br>だ<br>さ | an FXにご登録いただきま<br>す。<br>尽き始める前に、KYC(顧客<br>いろびんい)規約により、本<br>体価の追加情報が必要となりま<br>て、ノズボートや運転免許証<br>5い。 | ましてありがとうござい<br>症認)およびアンチマネーロ<br>人特定事項およびご職業等の<br>す。今からご案内する手順に<br>・現住所確認書類をご提出く | ン<br>)<br>:<br>:<br>:<br>:<br>:<br>:<br>:<br>:<br>:<br>:<br>:<br>:<br>:<br>:<br>:<br>:<br>:<br>: |

クライアントキャビネット(管理画面)

ログインが完了する事で、クライアントキャビネットが表示されます。 お取引を始める前に、KYC (顧客確認)及びアンチマネーロンダリング (AML) 規約により、本人特定事項及びご職業等のお客様の追加情報が必要となります。

まず、右下に表示されている「ご本人様確認を開始する」ボタンを押して、ご 案内手順に従って、パスポートや運転免許証、現住所確認書類等をご提出くだ さい。

# 1お客様情報

セキュリティ情報と設定

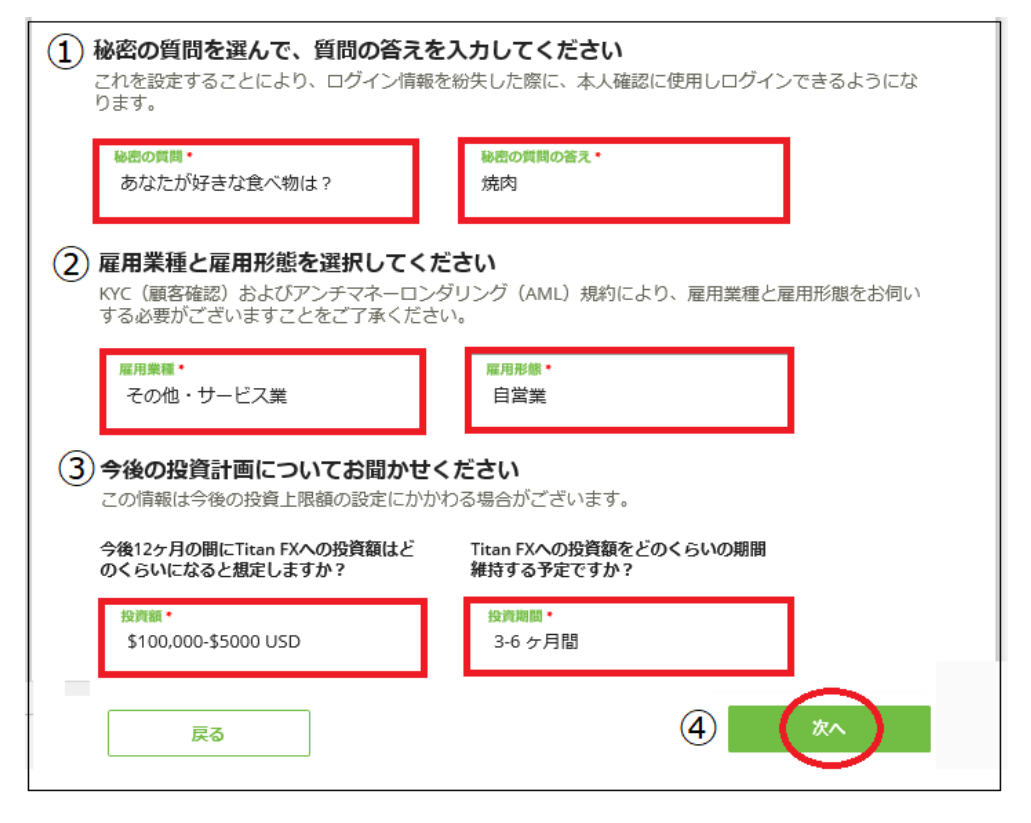

①秘密の質問内容を選択した上で、その質問の答えを入力してください。②雇用業種と雇用形態を選択してください。

③今後の投資計画の投資額と投資期間を選択ください。

④「次へ」ボタンを押して、次のステップへと進んでいきます。

### 2 身分証明書の確認

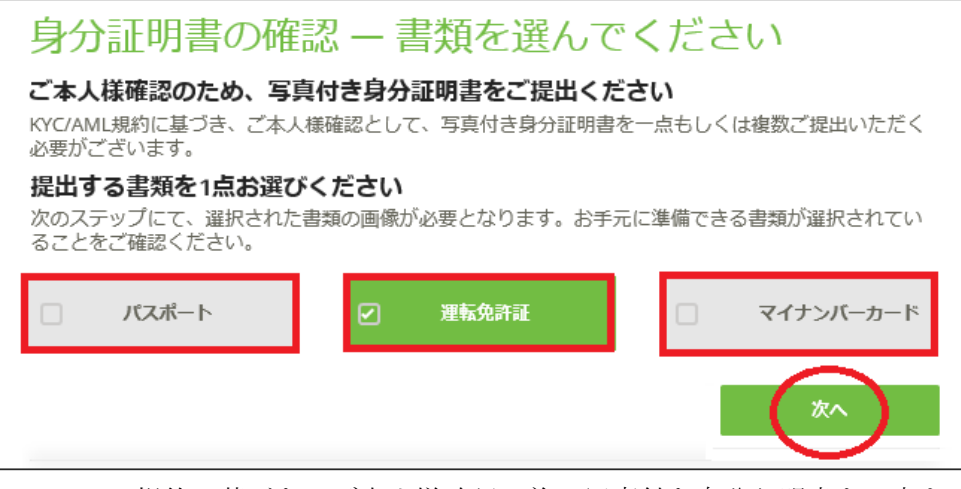

KYC/AML 規約に基づき、ご本人様確認の為、写真付き身分証明書を一点もし くは複数ご提出いただく必要がございます。

パスポート、運転免許証、マイナンバーカード、この3つの中から提出する書 類を選択(クリック)していただき、「次へ」ボタンを押します。

| $\mathbf{+}$ |  | ¥ |
|--------------|--|---|

```
情報の入力 (例)運転免許証
```

| 運転免許証                             |                         |                       | 別の書類                | 東を選択する場合 |
|-----------------------------------|-------------------------|-----------------------|---------------------|----------|
| 情報の入力                             |                         |                       |                     |          |
| 書類の情報を入力してくだ<br>すべての情報は書面上に記載され   | <b>さい</b><br>ているものと同じ情報 | を入力してくださ              | έl,                 |          |
| 発行国 *<br>日本                       |                         |                       |                     |          |
| 姓(简字)*<br>山田                      | <u> </u>                | <b>名•</b><br>太郎       |                     |          |
|                                   | я                       | 有効期限                  |                     |          |
| 運転免許証 <b>登号 *</b><br>308612226983 |                         | <del>年</del> *<br>令和2 | 月 <b>・</b><br>4月(Aŗ | ∎•<br>25 |
| 戻る                                |                         |                       |                     | *^       |

すると、選択した本人確認書類の情報ページへと進みます。

例えば運転免許証の場合、発行国、お名前、運転免許証番号、有効期限などを 入力&選択した上で「次へ」ボタンを押してください。

※書面上に記載されているものと同じ情報を入力してください。

### 自動認証の撮影について

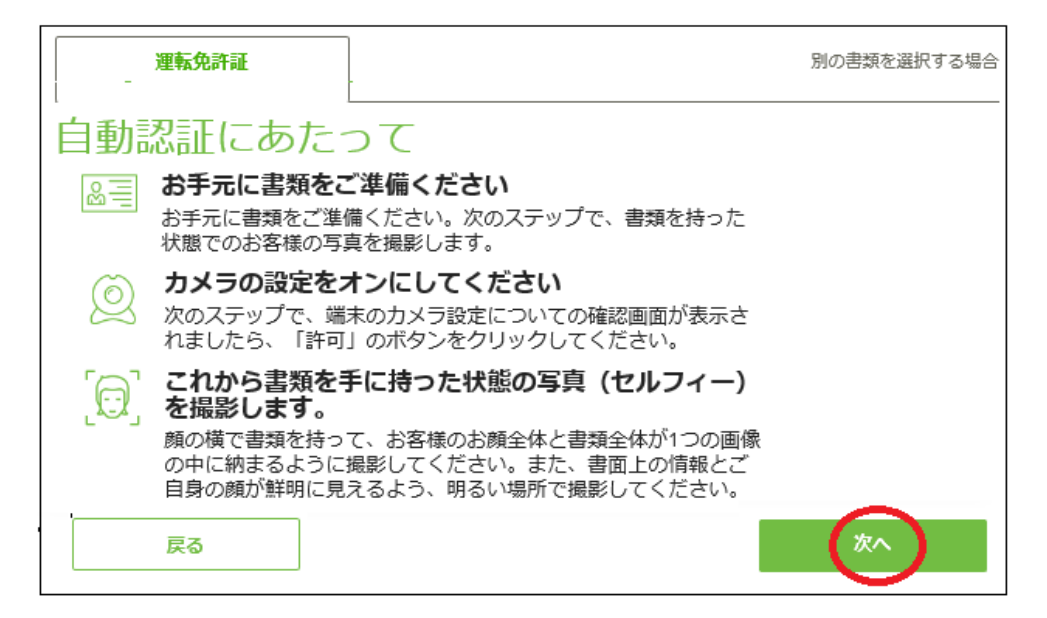

自動承認の場合、書類を手に持った状態の写真(セルフィー)を撮影します。 顔の横で書類を持って、お客様のお顔全体と書類全体が1つの画像の中に納ま るように撮影してください。また、書面上の情報とご自身の顔が鮮明に見える よう、明るい場所で撮影してください。

次のステップで、端末のカメラ設定についての確認画面が表示されましたら、 「許可」ボタンを押して撮影を開始してください。

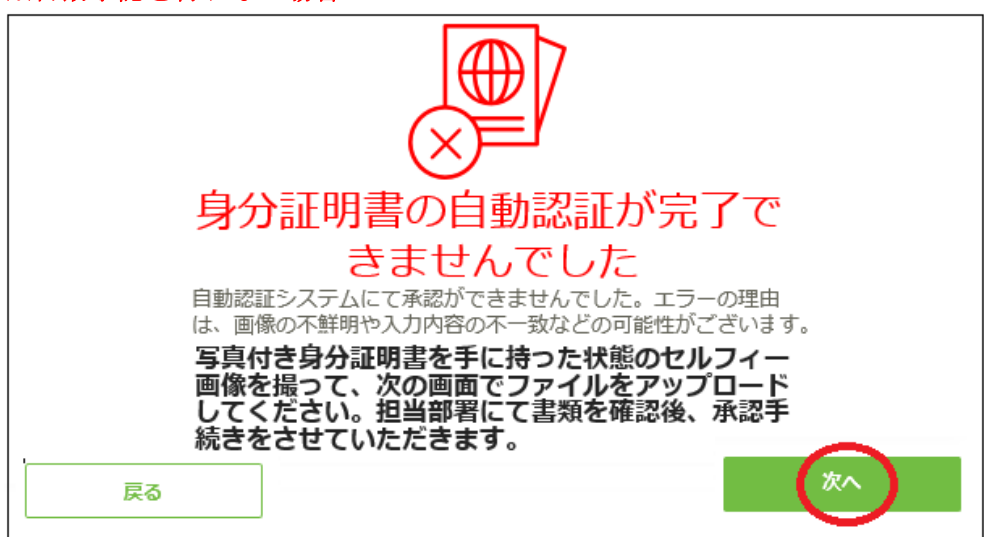

### ※自動承認を行わない場合

自動承認を行わない場合は「同意しない」ボタンを押す事で、自動承認が完了 できませんでしたと表示されますので「次へ」ボタンを押します。 写真付き身分証明書のアップロードページ

| 運転免許証                                                                                                    |                                                                      | 別の書類を選択する場合                                                                            |  |  |
|----------------------------------------------------------------------------------------------------|----------------------------------------------------------------------|----------------------------------------------------------------------------------------|--|--|
| <b>写真付き身分証明書のアップロード</b><br><b>写真付き身分証明書を手に持った状態のセルフィー画</b><br>像を撮って、ファイルをアップロードしてください<br>画像は、書面上の情報とご自身の顔が鮮明に見えるよう、<br>不鮮明な部分がないことをお確かめください。また、書類<br>の裏面に、生年月日や住所、書類番号が記載されている場<br>合は、裏面も併せてご提出ください。<br>受付可能な形式: JPG, PNG, GIF スマートフォンをご利用 |                                                                      |                                                                                        |  |  |
| の場合は、ボタンをクリック<br>写真付き身分証明書の表面<br>書類を手に持った状態の<br>フィー画像のファイルを<br>ロードしてください                                                                                                    | マると画像か撮影できま<br>写真付き身か<br>ナンバーカー<br>マル<br>アップ 書類を手に<br>フィー画像<br>ロードして | <sup>す。</sup><br>か <mark>証明書の裏面(マイ</mark><br>ード以外は任意)<br>持った状態のセル<br>のファイルをアップ<br>ください |  |  |
| 画像をアップロードす                                                                                                    | 5<br>画像をア<br>コード<br>ファイル                                             | ップロードする<br>を選択し、アップロード                                                                 |  |  |
| 戻る                                                                                                    |                                                                      | x^                                                                                     |  |  |

すると、身分証明書のアップロード専用ページが表示されますので、写真付き 身分証明書を手に持った状態のセルフィー画像を撮って、ファイルをアップロ ードして「次へ」ボタンを押します。

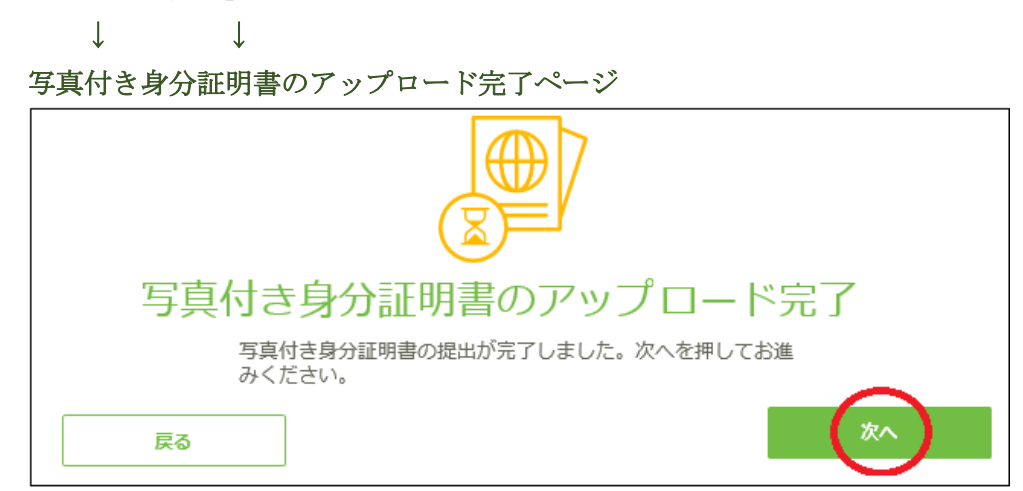

アップロード完了ページが表示されましたら、身分証明書の提出が完了します。 「**次へ」**ボタンを押して次のステップへと進んでいきます。 3住所の確認

現住所証明書類-書類のアップロード

| 現住所が記載された書類の画像を撮影してください                                                                |
|----------------------------------------------------------------------------------------|
|                                                                                        |
| 以下の書類の中から一点をお選びください。                                                                   |
| ・住民票<br>・公共料金の請求書(ガス、電気、水道)                                                            |
| ・銀行、カードの利用明細書                                                                          |
| 3か月以内に発行されたものであり、その発行日が確認できる書類に限り<br>ます                                                |
| 書面上の情報(お名前、住所、発行日)がすべてはっきりと見えるよう、<br>鮮明な画像であることをお確かめください。必要な場合は、2枚目の画像<br>がアップロードできます。 |
| 受付可能な形式:JPG, PNG, GIF スマートフォンをご利用の場合は、ボタン<br>をクリックすると画像が撮影できます。                        |
| 現住所証明 現住所証明―2枚目(任意)                                                                    |
| 書類の画像を撮って、ファイル 書類の画像を撮って、ファイル<br>をアップロードしてください をアップロードしてください                           |
|                                                                                        |
| 画像をアップロードする 画像をアップロードする                                                                |
|                                                                                        |
| ファイルを選択し、アップロードでファイルを選択し、アップロードで                                                       |
|                                                                                        |
|                                                                                        |

身分証明書のアップロードが完了しましたら、続いて現住所証明書類のアップ ロード作業を行っていきます。

# 現住所が記載された書類の画像を撮影してください

### ※以下の書類の中から一点をお選びください。

#### ・住民票 ・公共料金の請求書(ガス/電気/水道)・銀行、カードの利用明細書

3か月以内に発行されたものであり、その発行日が確認できる書類に限ります 書面上の情報(お名前、住所、発行日)がすべてはっきりと見えるよう、鮮明 な画像であることをお確かめください。必要な場合は、2枚目の画像がアップ ロードできます。

準備が整いましたら現住所証明書類の画像を撮って、ファイルをアップロード して「次へ」ボタンを押します。 現住所証明書のアップロード完了ページ

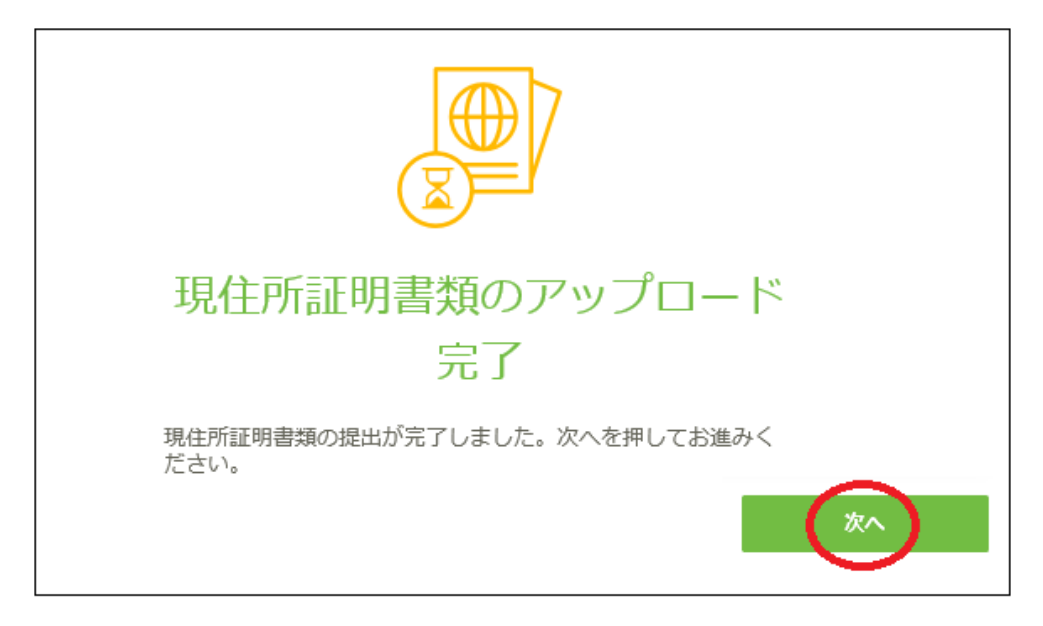

アップロード完了ページが表示されましたら、現住所証明書類の提出が完了し ます、「次へ」ボタンを押して次のステップへと進んでいきます。

## 必要書類のご提出完了ページ

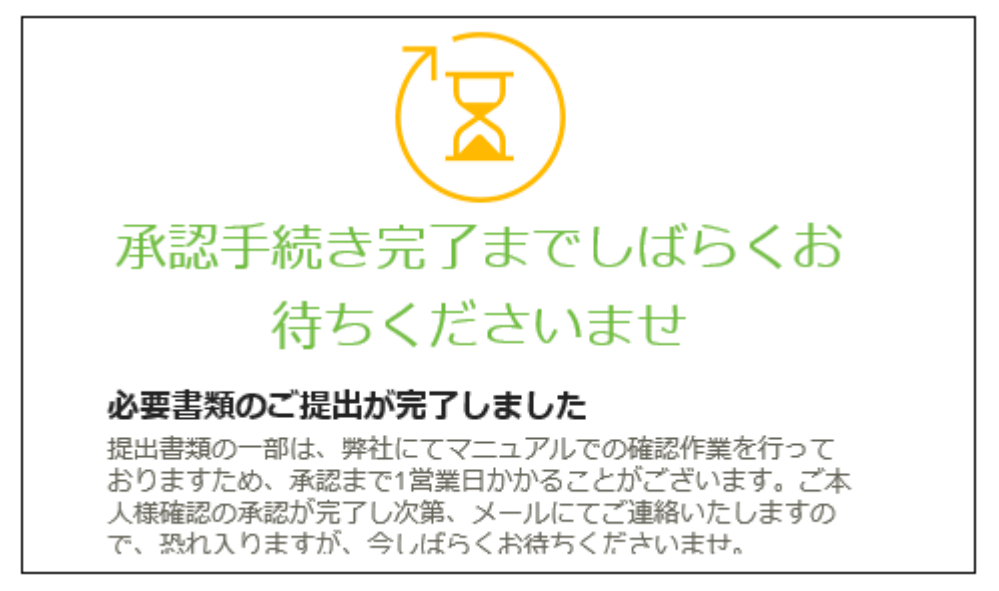

「必要書類のご提出が完了しました」と表示される事で、ご本人様確認作業が 全て終了致します。 続いて TitanFX(タイタン FX)側の方で必要書類の確認作業を行いますので、暫 くお待ちください。

※承認までに1営業日かかる場合が御座います。

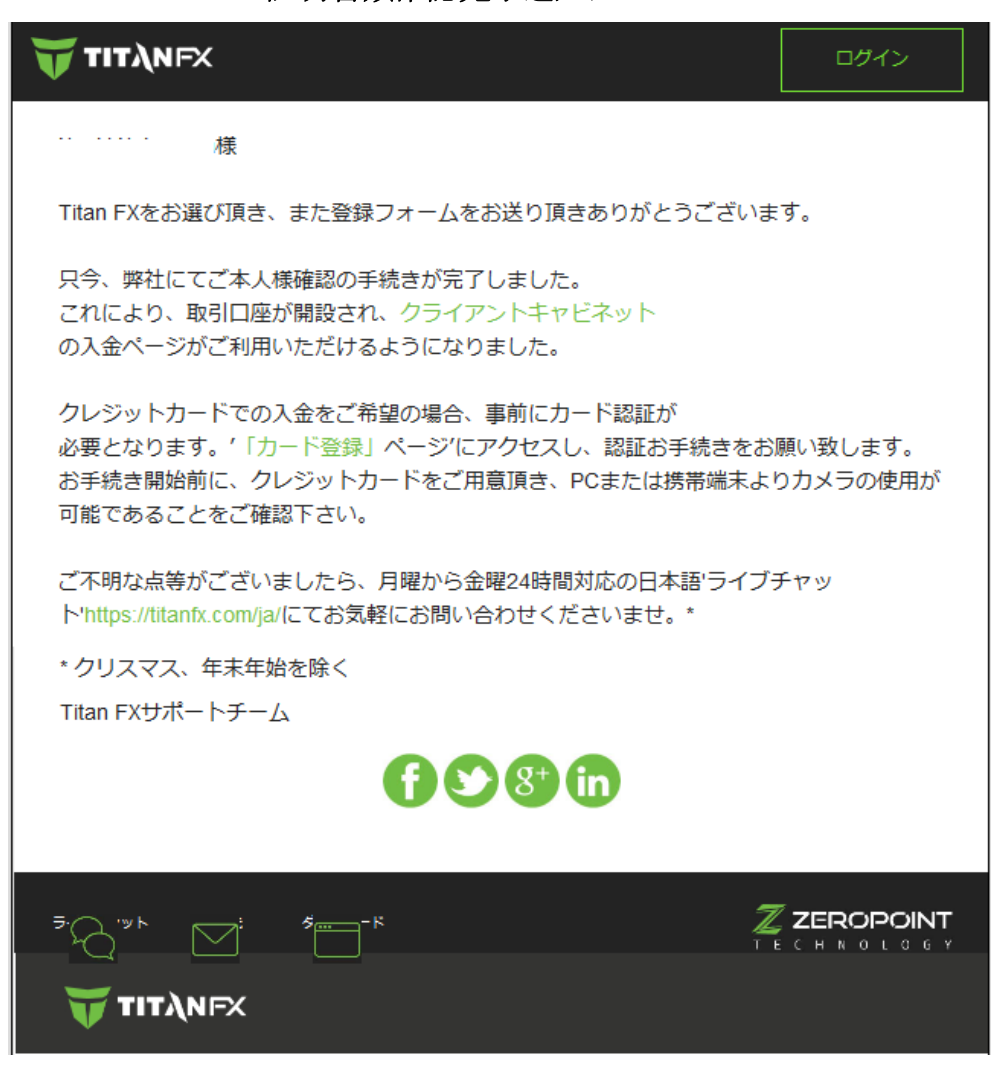

証明書類確認完了通知メール

尚、無事承認される事で TitanFX サポートチームより、)証明書類確認完了通 知メールが届きますので、ご確認下さい。

これにより、取引口座が開設され、クライアントキャビネットの入金ページが ご利用いただけるようになります。

次のページより入金手続きについて、詳しくご案内してまいります。

# ご入金について

| 😈 ΤΙΤΆΝΕΧ         | クライアント<br>キャビネット                             | <ul><li>⑦ よくある質問(FAQ)</li></ul> |
|-------------------|----------------------------------------------|---------------------------------|
| ₁∩<br>ெ∕்து≽ュѫ−ド  | 取引口座 🕂 口座の追加                                 |                                 |
| <br>う出金           | 取引口座 8006995 🧷                               |                                 |
|                   | ロ座タイプ: Standard<br>レバレッジ: 1:500<br>基本通貨: JPY | 登録日: 07/20<br>口座残高: ¥0 JPY      |
| (十) 追加取引口座の<br>開設 |                                              | (十) 追加口座の開設                     |

続いて、専用口座へ入金する為の操作方法について御案内していきます。

まず、クライアントキャビネット(管理画面)の左側メニューから「**入金」**をク リックします。

 $\downarrow \qquad \downarrow$ 

| TITĄNFX            | 07772F~<br>##E79F                                                                                                    |
|--------------------|----------------------------------------------------------------------------------------------------|
| <u></u> தூல் கட்டு | 入金                                                                                                    |
| <br><br>           | 入金する取引口座を選択してください。         ご希望の口座が一覧にない場合は、当社へお問い合わせください。         取引口座 8006995       JPY 0         入金金額を選択、または指定してください。         ¥ 50,000       ¥ 30,000       ¥ 10,000 |

すると、右側に入金専用ページが表示されますので、こちらから入金手続きを 開始していきます。

# 入金手続き操作方法

### 取引口座を選択

| 入金                                                   |       |
|------------------------------------------------------|-------|
| 入金する取引口座を選択してください。<br>ご希望の口座が一覧にない場合は、当社へお問い合わせください。 |       |
| 取引口座 80069                                           | JPY O |

まず、入金専用ページが表示されましたら、入金される取引口座を選択します。

# 入金金額の決定

| 入金金額を選択、または指定してください。 |          |          |          |                  |   |        |
|----------------------|----------|----------|----------|------------------|---|--------|
| ¥ 50,000             | ¥ 30,000 | ¥ 20,000 | ¥ 10,000 | または<br>指定の<br>金額 | ¥ | 20,000 |

続いて、入金金額を各金額パネルで選択、または指定して、入金金額を決定し ていきます。

※新規初回入金に関しましては、20,000円(200ドル)以上からとなります。

# 入金方法を選択

| 入金方法を選択してください                                        |                                                                             |          |                            |                                                                 |  |  |  |  |
|------------------------------------------------------|-----------------------------------------------------------------------------|----------|----------------------------|-----------------------------------------------------------------|--|--|--|--|
| 下記より、ご希望の入金方法を選択                                     | 下記より、ご希望の入金方法を選択してください。運滞なく手続きを進めることができるよう、すべての詳細項目が記入されており、正しいことを確認してください。 |          |                            |                                                                 |  |  |  |  |
| <ul> <li>ラレジットカード<br/>予約相相相</li> <li>&gt;</li> </ul> | NETELLER. >                                                                 | Skrill > | <b>bitwallet</b><br>Farmer | <ul> <li>€3) 電信送金</li> <li>f=30.440000</li> <li>&gt;</li> </ul> |  |  |  |  |

そして、入金方法一覧メニューの中から決済方法を選択して、入金手続きを開 始していきます。

# クレジットカード決済

クレジットカード決済とは、ご自身が所有するクレジットカードを利用して TitanFX(タイタンFX)の専用口座に入金させる方法です。

カード決済の場合、手続きが完了するとあなたの口座に直ぐに反映されますの で早く取引を開始したい場合には、とても便利な決済方法となります。 TitanFX(タイタン FX)では、只今 Master Card / Visa / American Express /が

ご利用頂けます。

## ●ご利用可能なクレジットカード

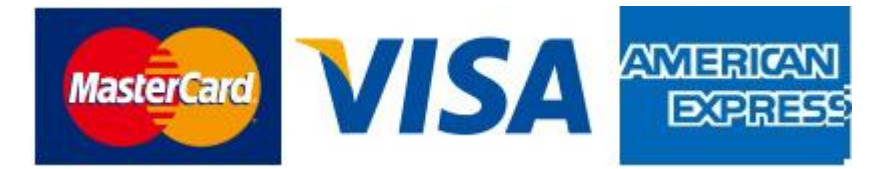

・初回最低入金額: 20,000円(200ドル)~

Master Card /Visa / American Express がご利用頂けます。
 ※デビットカードもご利用可能です。

# ●大変便利なデビットカード

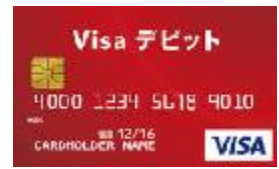

デビットカードとは、通常のクレジットカードとは違い、デビットカード発行 銀行の預金残高からクレジットカード扱いで入金させていく専用カードとなり ます。

出金される際も、ご自身の預金口座の方へ出金されます。

また、デビットカードを使用した場合、クレジットカードとは違い月1回定め られた締め日・出金日というのは基本的に無い為、通常のクレジットカードに 比べて、出金に掛る時間も短縮出来るという事で大変便利なカードです。

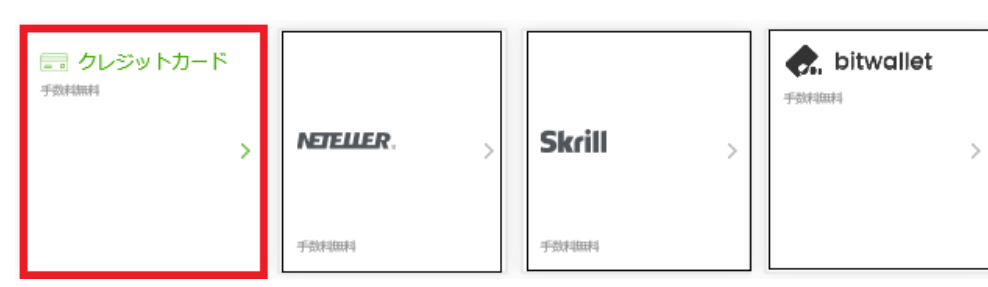

クレジットカード決済操作方法

それでは、クレジットカードの決済操作方法についてご案内していきます。 入金方法として『クレジットカード』パネルをクリックします。

 $\downarrow \qquad \downarrow$ 

クレジットカード入金ページ

| クレジットカードを選択する<br>下記の登録されたカードを利用して入金が可能です。     | 新しいクレジットカードの | の登録 (+)                       |
|-----------------------------------------------|--------------|-------------------------------|
| クレジットカード情報を入力する<br><b> いため</b><br><b> いため</b> |              |                               |
| カード所有者名                                       |              |                               |
| クレジットカード番号<br>XXXX - XXXX - XXXX - XXXX       |              |                               |
| 有効期限<br>MM - YY                               | CVV          | 署名欄の隅に記載され<br>た3桁または4桁の数<br>字 |
| お待ちください                                       |              |                               |

すると、クレジットカード入金専用ページが表示されます。

但し、新規でクレジットカードでの入金をご利用される場合、事前にカード認 証が必要となります。'

最上部に表示されている「新しいクレジットカードの登録」パネルを押して、 認証手続きを開始していきます。 ※手続き開始前に、クレジットカードをご用意頂き、PC または携帯端末より

カメラの使用が可能である事をご確認下さい。

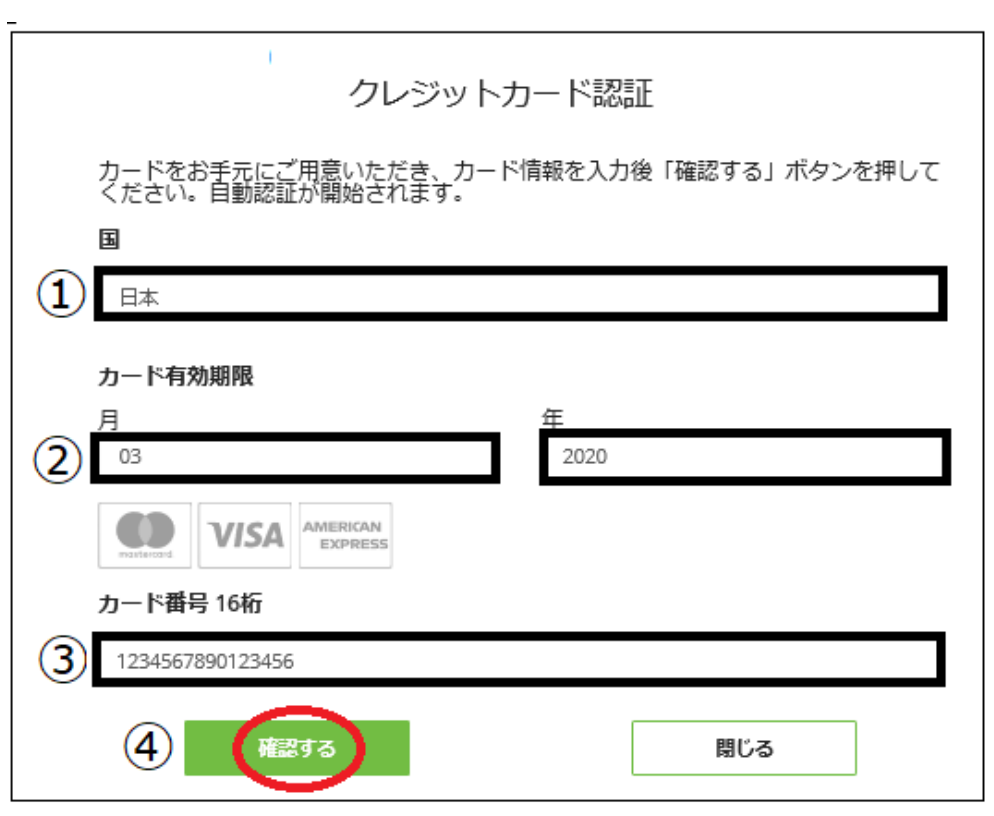

クレジットカード認証記入例

「新しいクレジットカードの登録」パネルを押す事で、クレジットカード認証 ページが表示されますので、まずクレジットカード情報を入力していきます。

①クレジットカード発行国(日本)を選択します。

②カード有効期限を選択します。

↓

③16桁のカード番号を半角数字で入力します。

④全て選択&入力した上で「確認する」ボタンを押します。

 $\downarrow$ 

Shufti Pro ページ

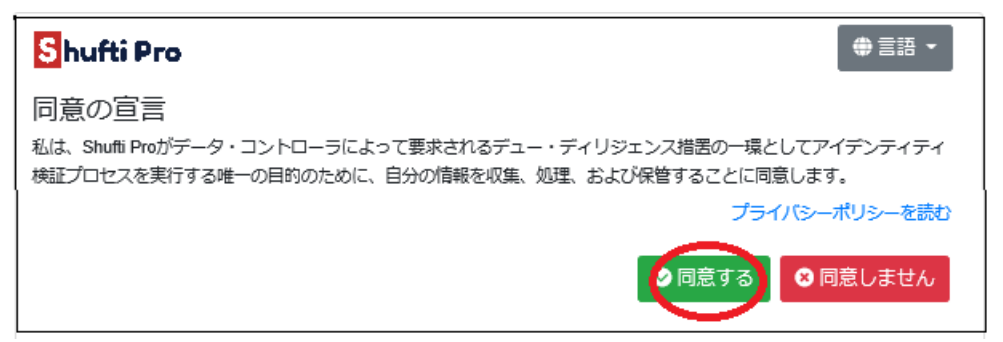

すると、Shufti Pro 専用ページが表示されますので、「同意する」ボタンを押す 事で動画撮影がスタートします。

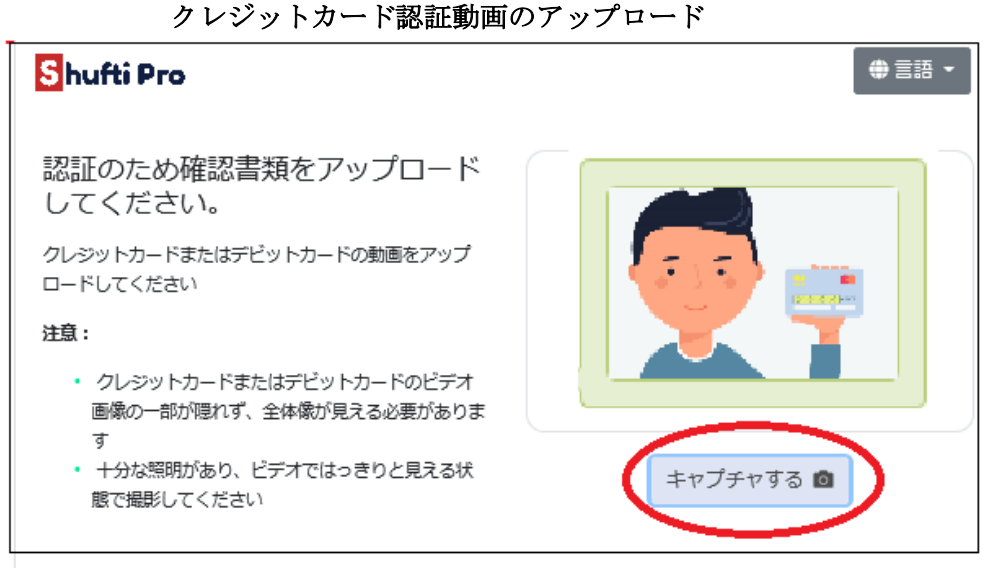

動画撮影がスタートしましたら、、ご本人様がクレジットカードまたはデビット カードを手に持った状態で動画をアップロードしていきます。 または、携帯端末より撮影された動画は「キャプピチャーする」ボタンを押し て保存された動画をアップロードください。 ※お名前、有効期限、カード番号が確認出来るように撮影ください。

| Shufti Pro                あなたの顔を認証します             顔の動画をアップロードしてください                 旗の動画をアップロードしてください                 ・             顔のビデオ画像の一部が隠れず、全体像が見             える必要があります                ・             腹鏡、帽子などのアクセサリーをすべて取り             外してください(推要)。                  アップロードもう一度                   アップロードもう一度 |                                                                                                    |                   |
|----------------------------------------------------------------------------------------------------|----------------------------------------------------------------------------------------------------|-------------------|
| あなたの顔を認証します<br>顔の動画をアップロードしてください<br>注意:<br>・ 顔のビデオ画像の一部が隠れず、全体像が見<br>える必要があります<br>・ 眼鏡、帽子などのアクセサリーをすべて取り<br>外してください(推奨)。                                                                                                    | Shufti Pro                                                                                                    | ● 言語 ▼            |
|                                                                                                    | あなたの顔を認証します<br>顔の動画をアップロードしてください<br>注意:<br>・ 顔のビデオ画像の一部が隠れず、全体像が見<br>える必要があります<br>・ 眼鏡、帽子などのアクセサリーをすべて取り<br>外してください(推奨)。 | アップロードもう一度 1 次に 3 |

ご本人様認証動画のアップロード

クレジットカード動画のアップロードが完了しましたら、続いてご本人様のお 顔動画をアップロードしていきます。

または、携帯端末より撮影された動画は「キャプピチャーする」ボタンを押し て保存された動画をアップロードください。

そして、アップロードが完了しましたら「次に」ボタンを押します。

認証手続きの完了

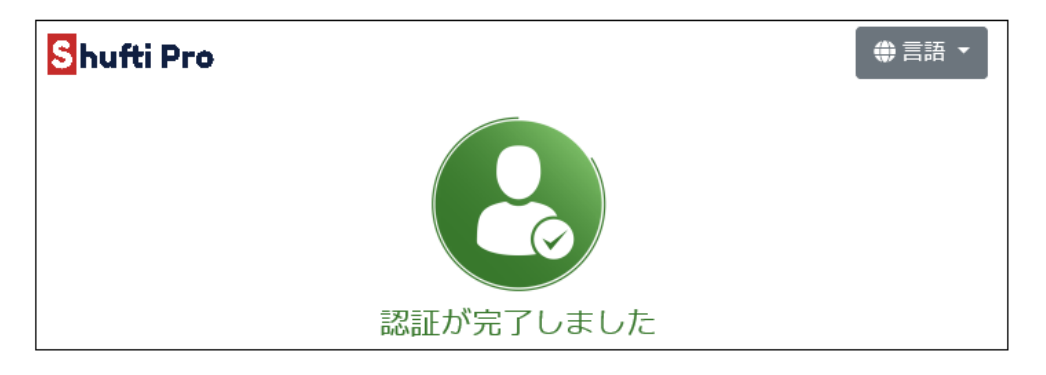

以上、2 点の動画をアップロードして「**承認が完了しました**」と表示される事 で、クレジットカードの承認手続が完了致します。

続いて TitanFX(タイタン FX)側の方で確認作業を行いますので、暫くお待ちください。※承認までに1営業日かかる場合が御座います。

| τιτληγχ                                                           | ログイン     |
|-------------------------------------------------------------------|----------|
| 様                                                                 |          |
| 平素はTitan FXをご利用頂き、誠にありがとうございます。<br>また、クレジットカードをご登録いただきありがとうございます。 |          |
| ただいま、下記のカードの登録が完了いたしましたので、クライアントキャ<br>て、                          | ビネット' >に |
| 同力ードでの入金が可能になりましたことをご連絡いたします。                                     |          |
| クレジットカード下3桁: 008<br>有効期限: 03/20                                   |          |
| ご不明な点等がございましたら、月曜から金曜24時間対応の日本語ライブチ<br>軽にお問い合わせくださいませ。*           | ヤットにてお気  |
| * クリスマス、年末年始を除く                                                   |          |
| Titan FXサポートチーム                                                   |          |

クレジットカード登録完了お知らせメール

そして、無事承認される事で TitanFX サポートチームより、「クレジットカー ド登録完了お知らせメール」が届きますので、ご確認下さい。

これにより、クライアントキャビネットの入金ページより、クレジットカード 入金手続きが利用いただけます。 クレジットカード入金決済方法

クレジットカード入金ページ

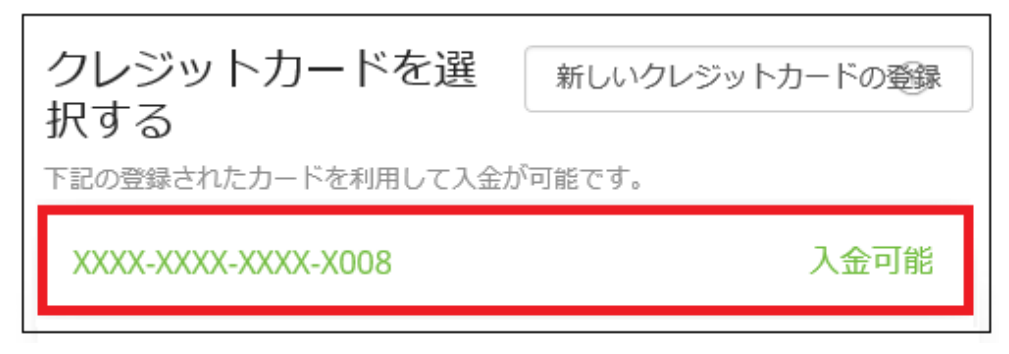

クレジットカードの登録手続きが完了すると、入金可能パネルが表示されます。 このご登録カードを元にクレジットカード情報を入力して、入金手続きを開始 していきます。

クレジットカード情報記入例

|   | クレジットカード情報を入力する                          |
|---|------------------------------------------|
| 1 | カード所有者名<br>Taro Yamada                   |
| 2 | クレジットカード番号<br>1234-5678-9012-3456        |
| 3 | <sup>有効期限</sup><br>03−20 ④ <sup>CW</sup> |
| 5 | 入金 JPY                                   |

①クレジットカード名義人を入力します。
 ②クレジットカード番号を入力します。
 ③有効期限を入力します。
 ④カード承認コードを入力します。
 ※カード裏面に表示されている下3桁、または4桁の数字を入力します。
 ⑤最後に「入金」ボタンを押す事で、入金手続きが完了致します。

# bitwallet(ビットウォレット)

続いて、bitwallet(ビットウォレット)電子決済について、ご案内致します。

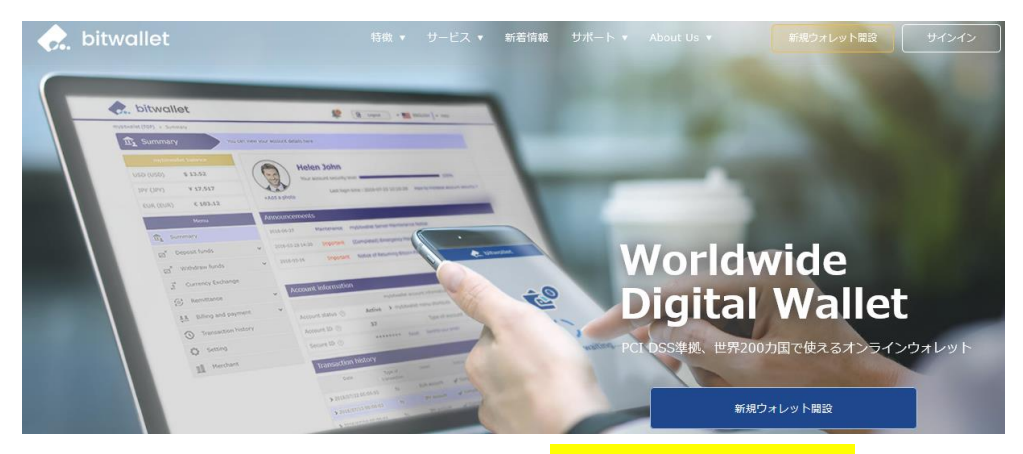

bitwallet(ビットウォレット)公式サイト⇒<u>https://bitwallet.com/ja/</u>

## bitwallet(ビットウォレット)とは?

bitwallet PTE LTD が提供する、オンラインウォレットサービスです。 既に日本語専用サイトもオープンし、専用口座への入金も各クレジットカード (VISA、MaterCard、AMEX、Dinerds、Discover)からデビットカード、また、 三井住友銀行、みずほ銀行の国内銀行からの入金も可能、更にネッテラー (NETELLER)、マネーブッカーズ(Skrill)のオンライン決済会社からの入金も 可能、そして仮想通貨による入金も開始いたしました。

ここまで来ると、まさに至れり尽くせりといった具合!海外業者送金への橋渡 しとして非常に便利で使いやすいオンラインウォレットサービスとなります。 また、bitwallet(ビットウォレット)のアカウント(専用口座)を開設する事により、 お客様のすべてのお支払いを1カ所で管理する事が出来る上、パソコン・スマ ートフォンなどあらゆる資金管理も可能です。

### bitwallet(ビットウォレット)の特徴:

- ・専用口座取得により、手続きも簡単!手数料も格安!入出金もスピーディ!
- ・日本語専用サイトがあり日本人スタッフによる万全なサポート
- ・書類提出手続きにより、ご利用限度額を上げる事が可能
- ・国内銀行や仮想通貨による入出金も可能
- ・シンガポール金融庁より資金保持・移動業者としての許認可取得の免除が認 められた安心出来る電子決済サービス

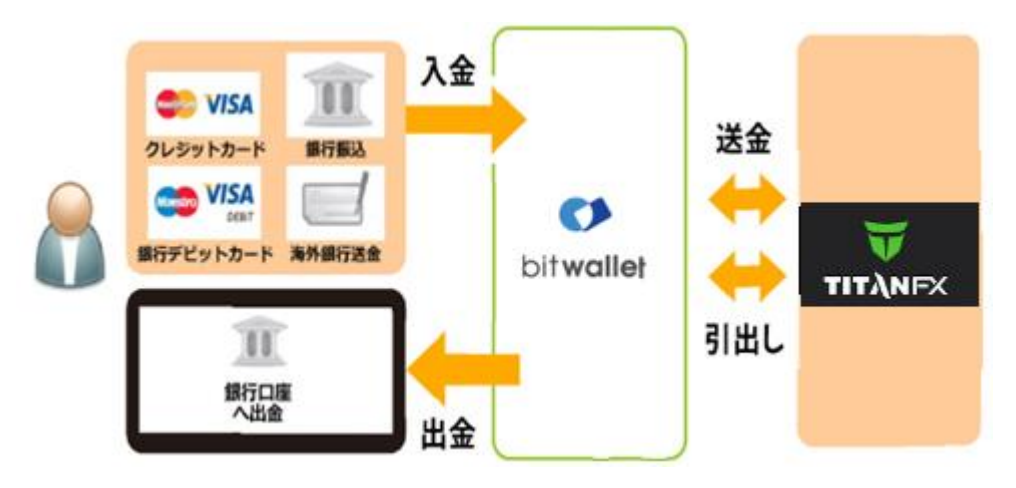

ビットウォレットが TitanFX(タイタン FX)の入出金を橋渡し!

ネット上で資金移動が安全に迅速にできるサービス(e-Wallet・電子財布)を 提供している会社です。

bitwallet(ビットウォレット)にお金をプール(預け入れ)しておくと、様々な用途 に資金を自由に使え、TitanFX(タイタン FX)でもすぐに入金が可能です。 登録(アカウント取得)、口座維持費はもちろん無料、手数料も格安です。

また、2018 年 9 月 10 日(月)より、サイト名を Mybitwallet(マイビットウォ レット)から bitwallet(ビットウォレット)へ変更し、Web サイトをリニューア ルし、サービス内容もパワーアップ致しました。

新サービスは、仮想通貨ウォレットの対応や、アカウントステイタス制度の導 入、リアルタイムで法定通貨や仮想通貨の売買価格を表示するチャートの導入、 レート計算機の提供など、よりお客様のご利用シーンにあわせた便利な機能も 充実しております。

また、各種手数料の大幅な引き下げなど、これまで以上に充実したサービス内 容となっております。

#### 6種類の仮想通貨の取引が可能

各仮想通貨は、USD、JPY、EUR のいずれの主要通貨デモ取引ができ、仮想 通貨の交換所のように、推奨通貨単位に両替する必要もございません。

勿論、bitwallet(ビットウォレット)独自のウォレットによりセキュリティ対策 も万全、尚対応仮想通貨はビットコイン、ビットコインゴールド、ビットコイ ンキャッシュ、イーサリアム、リップル、アルトコインの6種が現在ご利用可 能ですが、今後更に拡張される予定です。 それでは、bitwallet(ビットウォレット)を利用して TitanFX(タイタン FX) 専用口座に入金させる方法をご案内していきます。

・初回最低入金額: 20,000円(200ドル)~

ビットウォレット入金操作方法

| <ul> <li>クレジットカード</li> <li>手数料無料</li> </ul> |           |        |   | <b>使, bitwallet</b><br><sup>于数料無料</sup> |   |
|---------------------------------------------|-----------|--------|---|-----------------------------------------|---|
| >                                           | NETELLER. | Skrill | > |                                         | > |
|                                             | 手数科無料     | 手数科無料  |   |                                         |   |

入金専用ページより、ご入金される取引口座を選択し、入金金額が決定しましたら、入金方法として『bitwallet』パネルをクリックします。

 $\downarrow \downarrow$ 

bitwallet 専用ページ

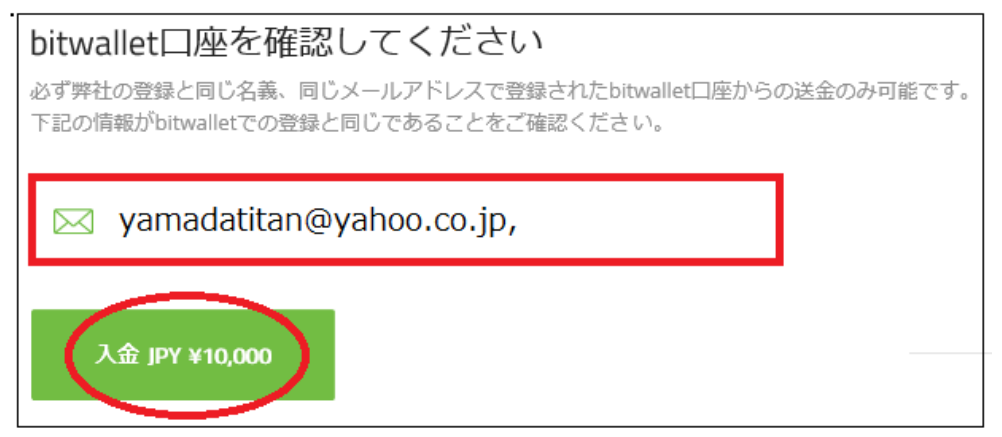

次に bitwallet 専用ページが表示されますので、そのまま「入金」ボタンを押 します。

 $\downarrow \qquad \downarrow$ 

bitwallet(ビットウォレット)

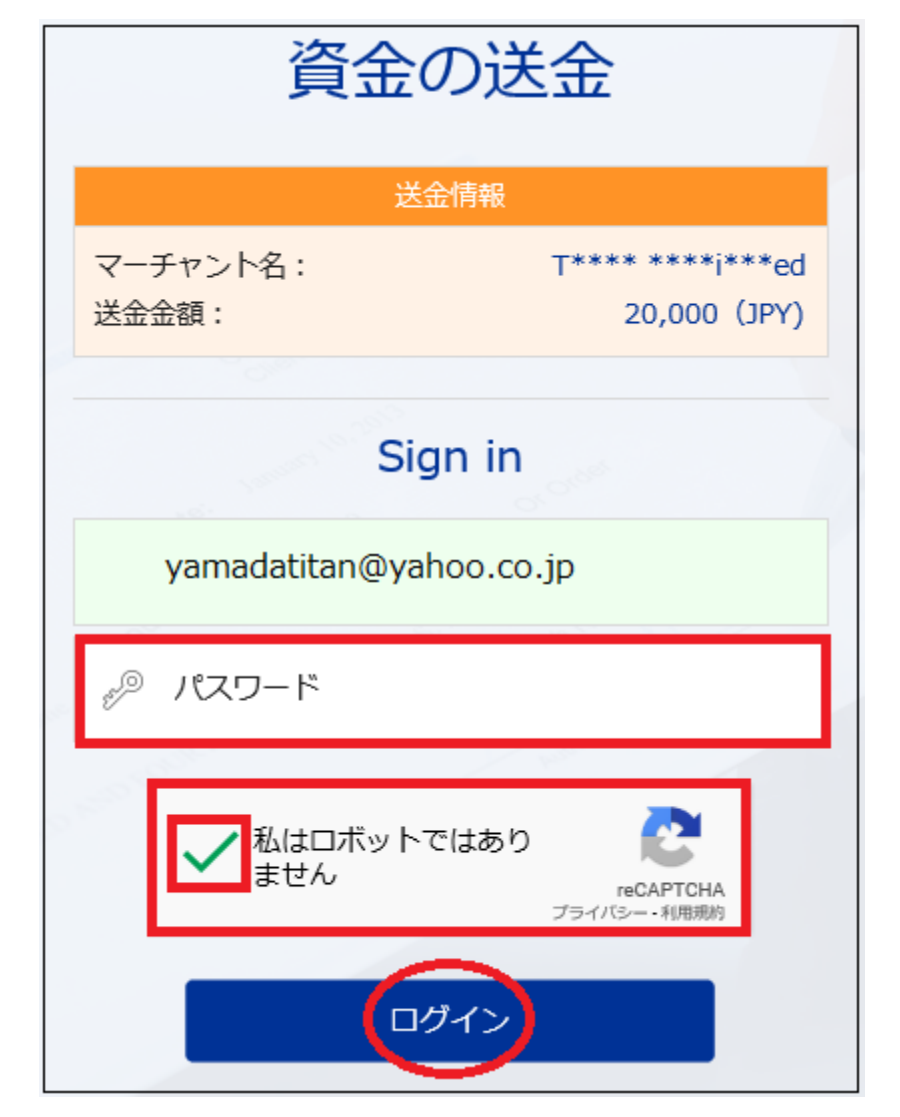

「入金」ボタンを押す事で、bitwallet(ビットウォレット)専用サイトへ移動し 資金の送金情報が表示されます。

続いて、bitwallet(ビットウォレット)ご登録の際に取得した**パスワード**を入力 し、**私はロボットではありませんに□チェック**を入れて「**ログイン**」ボタンで、 bitwallet(ビットウォレット)専用アカウントへログインして、ご入金手続きを 開始してください。 決済手続き完了後

| 取引口座                      | 一座の追加                    |               |                         |                                                                                                    |
|---------------------------|--------------------------|---------------|-------------------------|----------------------------------------------------------------------------------------------------|
| 取引口座 800                  | 69 🖉                     |               |                         |                                                                                                    |
| ロ座タイブ:<br>レバレッジ:<br>基本通貨: | Standard<br>1:500<br>JPY | 登録日:<br>口座浅高: | 07/20/19<br>¥10,000 JPY | (/// )/構     (// )/構     (// )/構     (/ )     (/ )     (/ )     (/ )     (/ )     (/ )     (/ )     (/ )     (/ )     (/ )     (/ )     (/ )     (/ )     (/ )     (/ )     (/ )     (/ )     (/ )     (/ )     (/ )     (/ )     (/ )     (/ )     (/ )     (/ )     (/ )     (/ )     (/ )     (/ )     (/ )     (/ )     (/ )     (/ )     (/ )     (/ )     (/ )     (/ )     (/ )     (/ )     (/ )     (/ )     (/ )     (/ )     (/ )     (/ )     (/ )     (/ )     (/ )     (/ )     (/ )     (/ )     (/ )     (/ )     (/ )     (/ )     (/ )     (/ )     (/ )     (/ )     (/ )     (/ )     (/ )     (/ )     (/ )     (/ )     (/ )     (/ )     (/ )     (/ )     (/ )     (/ )     (/ )     (/ )     (/ )     (/ )     (/ )     (/ )     (/ )     (/ )     (/ )     (/ )     (/ )     (/ )     (/ )     (/ )     (/ )     (/ )     (/ )     (/ )     (/ )     (/ )     (/ )     (/ )     (/ )     (/ )     (/ )     (/ )     (/ )     (/ )     (/ )     (/ )     (/ )     (/ )     (/ )     (/ )     (/ )     (/ )     (/ )     (/ )     (/ )     (/ )     (/ )     (/ )     (/ )     (/ )     (/ )     (/ )     (/ )     (/ )     (/ )     (/ )     (/ )     (/ )     (/ )     (/ )     (/ )     (/ )     (/ )     (/ )     (/ )     (/ )     (/ )     (/ )     (/ )     (/ )     (/ )     (/ )     (/ )     (/ )     (/ )     (/ )     (/ )     (/ )     (/ )     (/ )     (/ )     (/ )     (/ )     (/ )     (/ )     (/ )     (/ )     (/ )     (/ )     (/ )     (/ )     (/ )     (/ )     (/ )     (/ )     (/ )     (/ )     (/ )     (/ )     (/ )     (/ )     (/ )     (/ )     (/ )     (/ )     (/ )     (/ )     (/ )     (/ )     (/ )     (/ )     (/ )     (/ )     (/ )     (/ )     (/ )     (/ )     (/ )     (/ )     (/ )     (/ )     (/ )     (/ )     (/ )     (/ )     (/ )     (/ )     (/ )     (/ )     (/ )     (/ )     (/ )     (/ )     (/ )     (/ )     (/ )     (/ )     (/ )     (/ )     (/ )     (/ )     (/ )     (/ )     (/ )     (/ )     (/ )     (/ )     (/ )     (/ )     (/ )     (/ )     (/ )     (/ )     (/ )     (/ )     (/ )     (/ )     (/ |

そして、決済が成功すると「決済処理が完了しました。お客様の資金は口座に 反映されています。」のメッセージが表示され、TitanFX(タイタン FX)管理画 面に戻り、お取引口座画面にて残高が表示されます。

以上が bitwallet(ビットウォレット)決済のご利用方法となります。

## ※bitwallet ご利用の際の注意事項について

TitanFX(タイタンFX)と同じ名義人、同じメールアドレスでご登録された方の み、bitwalletのご利用が可能となります。

不一致の場合、bitwalletからの送金(入金)手続きが出来ませんので予めご了承 ください。

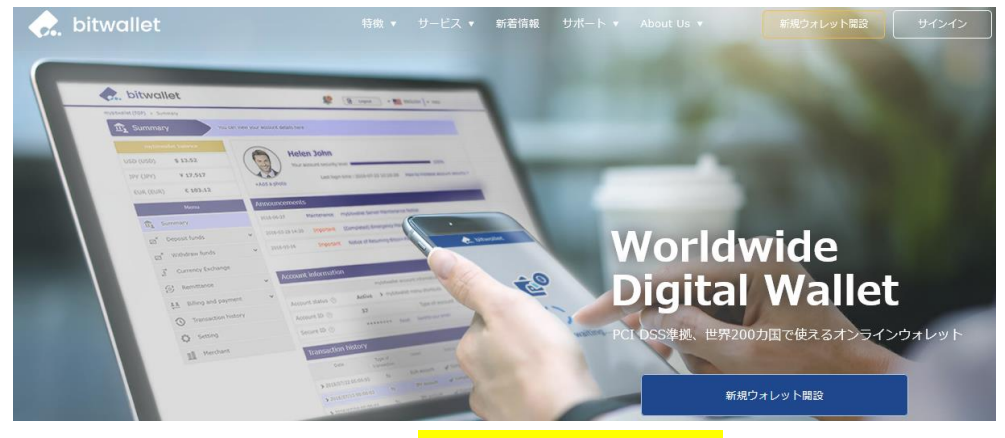

bitwallet(ビットウォレット)

bitwallet 新規ご登録はコチラ⇒<u>https://bitwallet.com/ja/</u>

尚 bitwallet(ビットウォレット)決済をご利用になるには、bitwallet(ビットウォ レット)公式サイトより新規登録手続きが必要となりますので、専用アカウント を取得した上で、ご入金手続きを開始してください。

# 追加取引口座の開設

TitanFX(タイタンFX)では、複数の取引口座を所有する事が可能です。 それでは、追加取引口座の開設方法についてご案内致します。

# クライアントキャビネット

| 😈 ΤΙΤΆΝΕΧ                     | クライアント<br>キャビネット |          | 🥐 ಕಳಕಾಗ | 質問(FAQ) |
|-------------------------------|------------------|----------|---------|---------|
|                               | 取引口座             | □座の追加    |         |         |
| <u>」</u><br><u> </u> <i> </i> |                  |          |         |         |
| <u>\$</u> 出金<br>↓             | 取引口座 800         | 69 🧷     |         |         |
| ↑ 入金                          | 口座タイプ:           | Standard | 登録日:    | 07/20   |
|                               | レバレッジ:           | 1:500    | 口座残高:   | ¥0 JPY  |
| -                             | 基本通貨:            | JPY      |         |         |
| + 追加取引口座の<br>開設               |                  |          |         |         |
|                               |                  |          |         |         |

まず、クライアントキャビネット(管理画面)より、左側メニューに表示されて いる「追加取引口座の開設」パネルをクリックします。

 $\downarrow$   $\downarrow$ 

追加口座開設専用パネル

| クライアントン<br>キャビネット                          | 追加口座を開設する                                         | × | 質問(FAQ) 🕻 |
|--------------------------------------------|---------------------------------------------------|---|-----------|
| 取引口座 🛨 🕬                                   | □ <u>ਛ</u> 9ィブ*<br>スタンダード                         | 0 |           |
| 取引口座 8006995 🧷                             | レバレッジ*<br>1:500                                   |   |           |
| ロ座タイプ: Standa<br>レバレッジ: 1:500<br>基本面積: IPY | 基本遗货*<br>JPY V                                    |   |           |
|                                            | Titan FX IB葉者が提供する口座縛りのあるEA(自動売買)を利用しますか?<br>〇 はい |   |           |
|                                            | キャンセル 口座開設                                        |   |           |

すると、追加口座開設専用パネルが表示されますので、こちらから登録手続き を開始していきます。

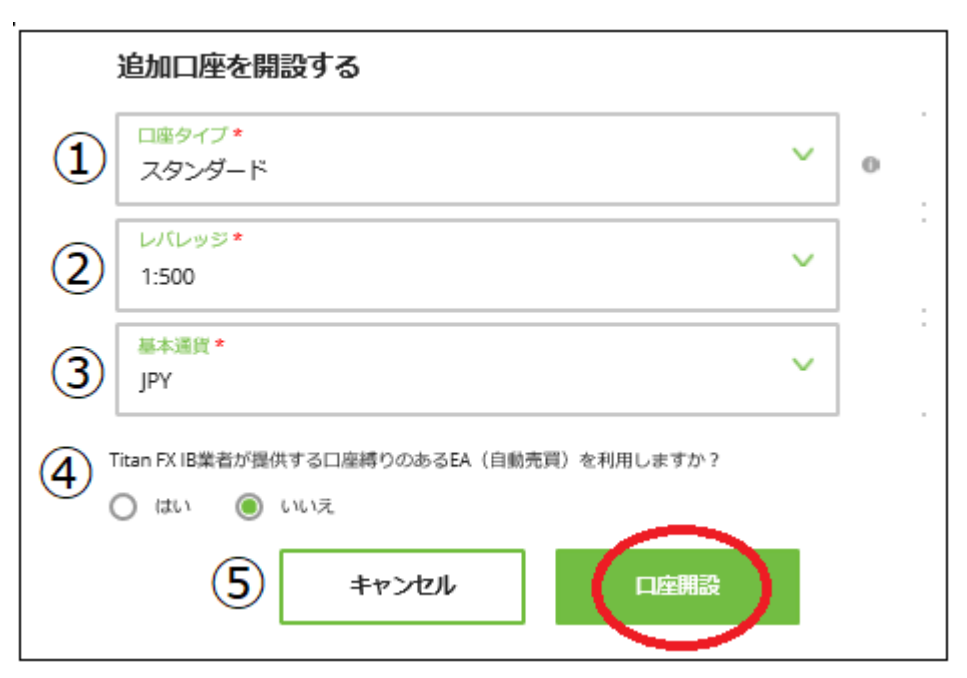

追加口座開設記入例

① ロ座タイプ「スタンダード」または「ブレード」どちらかを選択します。 ② レバレッジ(倍率)を選択します。 ※最大 500 倍まで

③ご利用される基本通貨 JPY(日本円)、USD(米ドル)、AUD(オーストラリアドル)、SGD(シンガポールドル)、EUR(ユーロ)の中から選択ください。 ④Titan FX IB業者が提供する口座縛りのある EA(自動売買)を利用しますか?

※はいいいえで答えて、次の質問にお答えください。

⑤最後に「口座開設」ボタンを押して、追加取引口座開設が完了致します。

【TitanFX カスタマーサポート】

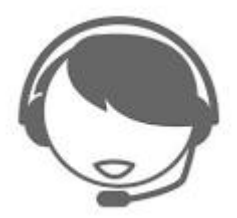

サイトに関する、お困りご不明な点、またご質問、ご意見、ご提案等ございま したら TitanFX(タイタン FX)サポートまで、お気軽にお問い合わせください。 カスタマーサポートチーム日本人専門スタッフが、ライブチャット、お電話、 E メールにてご対応させていただきますので、お問い合わせフォームにてご送 信下さい。

メッヤージをお送りください

| <b>お冬前</b> *      | こちらのフォームよりメッセージをお送りください。<br>確認後にご連絡いたします。 |
|-------------------|-------------------------------------------|
| 0.000             |                                           |
| Eメール <sup>*</sup> |                                           |
| メッセージ *           |                                           |
|                   |                                           |
|                   |                                           |
|                   | **                                        |
|                   |                                           |

【TitanFX(タイタンFX)日本語カスタマーサポート】

サポート時間:24時間(月曜日~金曜日)

メールアドレス: <u>support.jp@titanfx.com</u>

以上で、TitanFX(タイタン FX)新規口座開設&入金方法についてのご説明を終 了致します。

引き続きトレードをお楽しみください、ご利用有難うございました。